## **Update nach BESyD V16**

Für die bisherigen Versionen von BESyD liegt mit Datum 17.07.2023 ein Programmupdate vor.

## Variante 1 – Installation des Updates von BESyD

Klicken Sie auf der Startseite des Programmes auf den Button »Prüfen auf Programmupdate«. Folgen Sie den Anweisungen.

Nach dem Update bleiben die Einstellungen erhalten und der Datenordner ist verbunden auf Laufwerk C:\. Das Update für den Netzordner können Sie mit ausführen lassen. Nach dem Update müssen Sie den Netzordner wieder aktivieren, in dem Sie in den Einstellungen das Häkchen Datenordner Netz und Programmordner Netz wieder setzen.

Führen Sie nach jedem Update eine Aktualisierung Ihrer Betriebsdateien durch, indem Sie nach dem Öffnen von BESyD im Startbildschirm rechts die Schaltfläche »Daten vom Vorjahr aktualisieren« drücken und im anschließend erscheinenden Fenster die Aktualisierung durchzuführen. Mit "Schließen" kommen Sie in den Startbildschirm zurück.

## Variante 2 – Installation des Updates durch Kopieren der Dateien

Laden Sie sich die Datei

- BESyD\_V15\_Update\_32Bit.zip oder
- BESyD\_V15\_Update\_64Bit.zip herunter.

Extrahieren (mit rechter Mousetaste »Alle Extrahieren...«) Sie alle Dateien in einen vorher angelegten Ordner. Schließen Sie das Programm BESyD, falls es noch geöffnet ist. Kopieren und überschreiben Sie folgende Dateien in dem Installationsordner von BESyD:

- BESyDprog.accdr,
- BESyDtabl.accdb,
- BESyDupda.accdb,
- BESyDvers.accdb.

Tauschen Sie auch die Dateien im Netzordner, wenn Sie die Variante Netzinstallation nutzen. Führen Sie nach jedem Update eine Aktualisierung Ihrer Betriebsdateien durch, indem Sie nach dem Öffnen von BESyD den Knopf »Daten vom Vorjahr aktualisieren« drücken. Danach starten Sie BESyD und tragen die Nutzerangaben und bei Netzinstallation die Netzordner wieder neu ein. Setzen Sie den Untersuchungszyklus für P, K, Mg auf den von Ihnen gewählten Wert und aktualisieren Sie unter Einstellungen das Häkchen für die Verwendung von N<sub>min</sub>-Richtwerten, wenn dieses vor dem Update gesetzt war.

Nach dem Austauschen der Dateien entspricht der Stand des installierten BESyD der Version V16 vom 17.07.2023.

Sie können auch die ältere Version von BESyD deinstallieren und die Version V16 von BESyD installieren. Die angelegten Betriebsdateien bleiben erhalten, sollten aber vorher trotzdem gesichert werden.

Quelle/weitere Hinweise: https://www.landwirtschaft.sachsen.de/update-besyd-v12-nach-v13.html